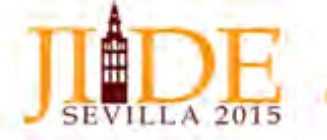

### INDICE DE LOS TRABAJOS

- I. Presentación e Instalación de los Programas
- II. Generación de Metadatos
- III. Validación para Inspire
- IV. Creación de los catálogos y publicación

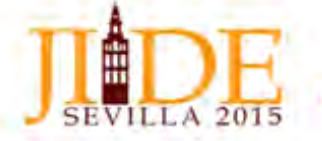

I. Presentación e Instalación de los programas

MetaD: <u>http://www.geoportal.cat/geoportal/meta-d/MetaD\_4.0.2.zip</u>.

### **CoMInspire:**

ApacheTomcat:<a href="http://apache.rediris.es/tomcat/tomcat-6/v6.0.44/bin/apache-tomcat-6/v6.0.44/bin/apache-tomcat-6/v6.00/bin/apache-tomcat-6/v6.00/bin/apache-tomcat-6/v6.00/bin/apache-tomcat-6/v6.00/bin/apache-tomcat-6/v6.00/bin/apache-tomcat-6/v6.00/bin/apache-tomcat-6/v6.00/bin/apache-tomcat-6/v6.00/bin/apache-tomcat-6/v6.00/bin/apache-tomcat-6/v6.00/b

**PostgreSQL:** <u>http://www.enterprisedb.com/postgresql-945-installers-</u> win32?ls=Crossover&type=Crossover

### Geonetwork

http://sourceforge.net/projects/geonetwork/files/GeoNetwork\_opensource/v2.10.3/geonetwork.war/d ownload

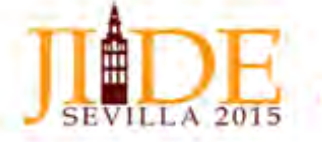

- II. Generación de Metadatos
  - a) Metadatos Generados con MetaD
  - b) Metadatos generados directamente con Genetwork
- III. Validación por parte de Inspire
- a) Transformación con programa CoMInspire
- b) Validación en Web Inspire: <u>http://inspire-geoportal.ec.europa.eu/validator2/</u>

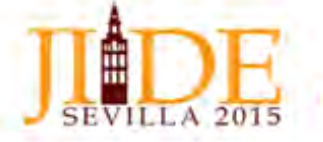

IV. Creación de Catálogos y validación.

Carga y configuración de metadatos en Geonetwork.

- Creación de grupos.
- Carga de ficheros XML
- Asignación de privilegios

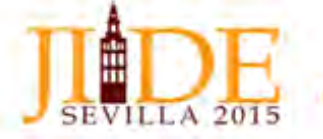

**Ponentes:** 

Alberto Palomo Fernández (REDIAM)

Eduardo Castilla Higuero (IECA)

Manuel Andrés Gavira Narváez (IECA)

apalomo@agenciamedioambienteyagua.es

eduardo.castilla@juntadeandalucia.es

anders1800@hotmail.com

GRACIAS POR SU ATENCIÓN

## JIE DE

## Taller4:SOLUCIONESPARALACREACIÓNDECATÁLOGOSDEMETADATOS EN NODOS IDE:EL CASO DE ANDALUCÍA.

### **Ponentes:**

Alberto Palomo Fernández (REDIAM) Eduardo Castilla Higuero (IECA) Manuel Andrés Gavira Narváez apalomo@agenciamedioambienteyagua.es eduardo.castilla@juntadeandalucia.es anders1800@hotmail.com

Horario: Jueves 5 de noviembre, 16:30-17:30.

**Descripción:** El objetivo del taller es suministrar las herramientas informáticas y los conocimientos necesarios para la creación de un catálogo para un nodo IDE local, generando metadatos nuevos e incorporándolos en el mismo. Una vez generados los nuevos metadatos, se adaptarán para hacer que cumplan con la directiva Inspire. El objetivo es cargarlo en este catálogo generado al efecto, que se podrá conectar con el nodo central de la IDE Andalucía, de forma que los metadatos creados en el nuevo nodo sean accesibles desde el nodo central de la IDE-Andalucía, y por extensión desde el Nodo de la IDE-España.

Los pasos necesarios para la consecución de los objetivos son:

a) Generación de nuevos metadatos: Para elaborar nuevos metadatos podemos utilizar diferentes programas, unos propietarios y otros de software libre. En el caso del nodo central de la IDE Andalucía, coordinado por el IECA, se ha optado por el programa MetaD por su facilidad de uso y su teórica adaptación a la directiva Inspire. La ruta y enlace para su descarga es la siguiente: <a href="http://www.geoportal.cat/geoportal/meta-d/MetaD\_4.0.2.zip">http://www.geoportal.cat/geoportal/meta-d/MetaD\_4.0.2.zip</a>. Este programa, servido por el Instituto Cartográfico de Cataluña, no ofrece problemas en su descarga e instalación, salvo que se necesitan permisos de administrador en el PC en el que se instale.

Una vez descargado el programa se procede a generar 2 metadatos de ejemplo, uno de temática general y otro de temática medioambiental.

Temática general:

- La población por Municipios en Andalucía, año 2020
- Red de Carreteras de Andalucía en el año 2020

Para realizar estos metadato iniciamos el programa Meta D y le damos a la opción nuevo metadato. Desde esta opción cargamos los datos necesarios, que previamente tendremos preparados en un documento "Ficha del metadato"

Temática medioambiental:

• Mapa Guía del Espacio Natural de Doñana. (Se creará con la herramienta Geonetwork Opensource)

b) Validación de los metadatos para que cumplan la Directiva Inspire: Una vez generado el fichero de

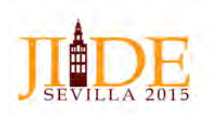

metadatos y exportado a formato XML desde el propio programa MetaD, se valida con el programa CoMInspire, generado ex profeso por parte de la Junta de Andalucía para adaptar los metadatos existentes a la Directiva Inspire. CoMInspire es un programa que no necesita instalación ni requiere permisos de administrador. Puede transformar metadatos o validar los mismos, de forma individual o agrupada, diferenciando metadatos de datos y de servicios.

|                                                                                                    | CoM                                                                                      | Inspire                             |          |          |
|----------------------------------------------------------------------------------------------------|------------------------------------------------------------------------------------------|-------------------------------------|----------|----------|
| Seleccione la carpeta donde están los metadatos (se p                                                                                                    | procesarían todos a la vez) o seleccion                                                  | ne el fichero (se procesaría de uno | en uno): |          |
| 1                                                                                                    |                                                                                          |                                     |          | Examinar |
|                                                                                                    |                                                                                          |                                     |          |          |
| Seleccione la carpeta donde estará/n el/los metadato/                                                                                                    | /s convertido/s:                                                                         |                                     |          |          |
|                                                                                                    |                                                                                          |                                     |          | Examinar |
|                                                                                                    |                                                                                          |                                     |          |          |
| Seleccione el fichero de transformación: MetaD                                                                                                    | *]                                                                                       |                                     |          |          |
|                                                                                                    |                                                                                          |                                     |          | Examinar |
|                                                                                                    |                                                                                          |                                     |          |          |
|                                                                                                    |                                                                                          |                                     |          |          |
| Seleccione el tipo de metadato:                                                                                                    |                                                                                          |                                     |          |          |
| Seleccione el tipo de metadato:                                                                                                    |                                                                                          |                                     |          |          |
| Seleccione el tipo de metadato:<br>Onjunto de datos/Serie de conjuntos de datos                                                                                                    | 🔘 Servicio                                                                               |                                     |          |          |
| Seleccione el tipo de metadato:<br>Ornjunto de datos/Serie de conjuntos de datos                                                                                                    | 🔘 Servicio                                                                               |                                     |          |          |
| Seleccione el tipo de metadato:<br>Onjunto de datos/Serie de conjuntos de datos<br>Escriba el identificador (es aconsejable escribir aquí, n                                                                                                    | Servicio<br>o tiene efecto si está asignado):                                            |                                     |          |          |
| Seleccione el tipo de metadato:<br>Ocnjunto de datos/Sene de conjuntos de datos<br>Escriba el identificador (es aconsejable escribir aquí, m                                                                                                    | <ul> <li>Servicio</li> <li>o tiene efecto si está asignado):</li> </ul>                  |                                     |          |          |
| Seleccione el tipo de metadato:<br>Ornjunto de datos/Serie de conjuntos de datos<br>Escriba el identificador (es aconsejable escribir aquí, m                                                                                                    | Servicio<br>o tiene efecto si está asignado):                                            |                                     |          |          |
| Seleccione el tipo de metadato:                                                                                                    | <ul> <li>Servido</li> <li>o tiene efecto si está asignado):</li> <li>o está);</li> </ul> |                                     |          |          |
| Seleccione el lipo de metadato:      Conjunto de datos/Serie de conjuntos de datos      Escriba el identificador (es aconsejable escribir aquí, m      Seleccione la palabra clave de Inspire (se utilizará si no     Seleccione palabra                                                               | Servicio<br>o tiene efecto si está asignado):<br>o está):                                |                                     |          |          |
| Seleccione el lipo de metadato:<br>@ Conjunto de datos/Serie de conjuntos de datos<br>Escriba el identificador (es aconsejable escribir aquí, n<br>Seleccione la palabra clave de Inspire (se utilizará si no<br>Seleccione palabra                                                                    | Servicio<br>o tiene efecto si está asignado):<br>o está):                                |                                     |          |          |
| Seleccione el tipo de metadato:   Conjunto de datos/Serie de conjuntos de datos  Escriba el identificador (es aconsejable escribir aquí, in  Seleccione la palabra dave de Inspire (se utilizará si no Seleccione palabra Seleccione el tema del metadato (se utilizará si no está                     | Servicio<br>o tiene efecto si está asignado);<br>p está);<br>p);                         | *                                   |          |          |
| Seleccione el tipo de metadato:      Ocnjunto de datos/Serie de conjuntos de datos  Escriba el identificador (es aconsejable escribir aquí, m  Seleccione la palabra clave de Inspire (se utilizará si no Seleccione palabra Seleccione el tema del metadato (se utilizará si no está Catercinos tema. | Serviço<br>o tiene efecto si está asignado):<br>o está):<br>i);                          |                                     |          |          |
| Seleccione el tipo de metadato:                                                                                                    | Servido o tiene efecto si está asignado): o está): )):                                   | +<br>+                              |          |          |
| Seleccione el lipo de metadato:      Orgunto de datos/Serie de conjuntos de datos  Escriba el identificador (es aconsejable escribir aquí, m  Seleccione la palabra clave de Inspire (se utilizará si no Seleccione palabra Seleccione el tema del metadato (se utilizará si no está Seleccione tema   | Servicio o tiene efecto si está asignado):  e está):  i):                                | •                                   |          |          |
| Seleccione el tipo de metadato:                                                                                                    | Serviçio o tene efecto si estă asignado):      o estă):  );                              | •]                                  |          |          |
| Seleccione el lipo de metadato:                                                                                                    | Serviço<br>o tiene efecto și estă asignado):<br>o estă):<br>i);                          | •                                   |          |          |

El programa **reorganiza** las etiquetas incluidas en el metadato, de forma que sean acordes a lo establecido en el validador Inspire. Según se trate de metadatos de datos o metadatos de servicio, incorpora, caso que no los contengan previamente, dos etiquetas nuevas, fundamentales para la validación. En el caso de metadatos de datos, si no las tiene, se le pueden asignar la palabra clave Inspire y el tema del metadato, y en el caso de los servicios, el tipo y la clase de los servicios de que se trate.

Una vez modificados se pasarán por la Web de validación de metadatos <u>http://inspire-geoportal.ec.europa.eu/validator2/</u> para comprobar que son acordes con la directiva Inspire.

c) Generación de un catálogo del nodo IDE local, denominado nodo IDE – JIIDE 2015. Una vez creados los metadatos y acordes con la directiva Inspire, el siguiente paso es ponerlos a disposición de la sociedad por medio de Internet. El principal gestor de metadatos de software libre y el más utilizado es Geonetwork. Este programa necesita pasa ser distribuido vía Internet un servidor de aplicaciones, que en el caso del nodo central de la IDE Andalucía es el Apache Tomcat, que por tanto tiene que ser instalado previamente. Para la instalación del Apache Tomcat y Geonetwork son necesarios permisos de administrador.

**Instalación de Apache Tomcat**: El programa se puede descargar desde la siguiente dirección <u>http://apache.rediris.es/tomcat/tomcat-6/v6.0.44/bin/apache-tomcat-6.0.44.exe</u>.

Para su correcta instalación hay que seguir los siguientes pasos:

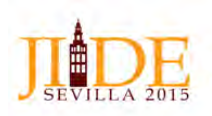

1. Ejecutar el archivo aceptando las pantallas de comienzo y de "License Agreement".

| Apache Tomcat Setup                     | E 6 🛙                                                                                                    |
|-----------------------------------------|----------------------------------------------------------------------------------------------------|
| Apache Tomest 6<br>http://www.space.org | Welcome to the Apache Tomcat<br>Solup Wizard<br>This used will gade you through the installation of Apache<br>means.<br>It is recommended that you does all other applications<br>before strains factors. The will have the problet to update<br>relevant youten files without having to reloved you<br>compute. |
|                                         | Nest 3 Canol                                                                                                    |

2.- En la pantalla de "choose components", además de las pestañas activadas que vienen por defecto hay que activar la pestaña "Host Manager"

| hoose Components<br>Choose which features of Ap               | ache Tomcat you want to install.                                                        | The second second                                                                      |
|---------------------------------------------------------------|-----------------------------------------------------------------------------------------|----------------------------------------------------------------------------------------|
| Check the components you v<br>install. Click Next to continue | vant to install and uncheck the comp                                                    | oonents you don't want to                                                              |
| Select the type of install:                                   | Custom 🥣                                                                                |                                                                                        |
| Or, select the optional<br>components you wish to<br>install: | Tomcat     Start Menu Items     Documentation     Manager     Host Manager     Examples | Description<br>Postdor your modes<br>over is concernented if i<br>over its description |
| Space required: 9.3MB                                         |                                                                                         |                                                                                        |
|                                                               |                                                                                         |                                                                                        |

3.- En la pantalla configuration se configura el puerto de salida del servidor a internet (http/1.1 Connector Port) por defecto viene el puerto 8080, solo habría que cambiarlo si ene ordenador existe otro servidor instalado.

Además de este detalle se debe de incluir usuario y password en el "Tomcat Administrator Login" para poder acceder a la administración de Tomcat.

Poner por ejemplo User Name: Admin y Password: Admin

| onfiguration<br>Fomcat basic configuration, |           | X                      |  |
|---------------------------------------------|-----------|------------------------|--|
| Server Shutdown Port                        |           | 8005                   |  |
| HTTP/1.1 Connector Port                     |           | 8080                   |  |
| AJP/1.3 Connector Port                      |           | 8009                   |  |
| Windows Service Name                        |           | Tomcat6                |  |
| Create shortcuts for all users              |           |                        |  |
| Fomcat Administrator Login                  | User Name | admin                  |  |
| optional)                                   | Password  | •••••                  |  |
|                                             | Roles     | admin-gui, manager-gui |  |

4.- La siguiente pantalla es la ruta donde se encuentra instalada la librería JAVA necesaria para su funcionamiento. En el caso que no aparezca donde está instalado Java habría que revisarlo ya que no se habría instalado correctamente.

|  | Java Virtual Machine                                           |                 |
|--|----------------------------------------------------------------|-----------------|
|  |                                                                |                 |
|  | Please select the path of a Java SE 5.0 or later JRE installed | on your system. |
|  |                                                                |                 |
|  |                                                                |                 |
|  | :\Archivos de programa\Java\jre6                               |                 |
|  |                                                                |                 |

5.- Dejar por defecto la siguiente pantalla de la carpeta donde se instalará y se le da para que lo instale. Ya está finalizada la instalación del servidor.

| Choose Inst-III                           |                                                                                                    |
|-------------------------------------------|----------------------------------------------------------------------------------------------------|
| Choose the folder                         | r in which to install Apache Tomcat.                                                                                                    |
| Setup will install A<br>Browse and select | pache Tomcat in the following folder. To install in a different folder, click<br>t another folder. Click Install to start the installation. |
| Destination Fold                          | ler<br>ograma(Apache Software Foundation)Tomcat 6.0 Browse                                                                                  |
| Space required: 9<br>Space available: 2   | 1.3MB<br>27.5GB                                                                                                    |
| ilsoft install System                     | <pre>///&gt; </pre> <pre>/// Cancel Cancel Cancel</pre>                                                                                     |
| Apache Tomca                              | at Setup                                                                                                    |
| erg.                                      | Completing the Apache Tomcat<br>Setup Wizard                                                                                                |
| ache                                      | Apache Tomcat has been installed on your computer.                                                                                          |
| rcat.ap                                   | Click Finish to close this wizard.                                                                                                    |
| //tou                                     | Run Apache Tomcat                                                                                                    |
| ä                                         | Show Readme                                                                                                    |
|                                           |                                                                                                    |
|                                           | R                                                                                                    |

Para poder iniciar, parar o reiniciar el servidor se puede realizar bien desde la consola del servidor ubicada en la barra de tareas o bien en la siguiente ruta: "*Panel de control*\*Todos los elementos de Panel de control*\*Herramientas administrativas*" y accediendo al enlace directo "*Servicios*". Localizamos el servicio correspondiente a "*Apache Tomcat 6.0 Tomcat6*" y lo activamos, caso que no lo estuviera. La configuración quedaría de acuerdo a los que se muestra en la siguiente imagen:

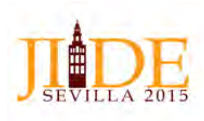

| ancient (Incalar)   | Press and a second second seco |                                       |                |            |                |                    |
|---------------------|----------------------------------------------------------------------------------------------------|---------------------------------------|----------------|------------|----------------|--------------------|
| Servicios (locales) | Servicios (locales)                                                                                                    |                                       |                |            |                |                    |
|                     | Apache Tomcat 6.0 Tomcat6                                                                                                    | Nombre                                | Descripción    | Estado     | Tipo de inicio | Iniciar sesión com |
|                     | Sector and the sector of the                                                                                                    | Agente de directive IPsec             | El protocolo   | Iniciado   | Manual         | Servicio de red    |
|                     | Detener el servicio                                                                                                    | Agente de Protección de acceso a red  | El servicio d  |            | Manual         | Servicio de red    |
|                     | Interingual er servicie                                                                                                    | Agrupación de red del mismo nivel     | Permite la c   |            | Manual         | Servicio local     |
|                     |                                                                                                    | Aistamiento de claves CNG             | El servicio Al | Iniciado   | Manual         | Sistema local      |
|                     | Descripción:                                                                                                    | Almacenamiento protegido              | Ofrece alma    |            | Manual         | Sistema local      |
|                     | Apache Tomcat 6.0.44 Server                                                                                                    | Apache MS4W Web Server                | Apache/2.2     | Iniciado   | Automático     | Sistema local      |
|                     | http://tomcacapache.org/                                                                                                    | Avacle Trimcak 6.0 Tempath            | Agains To-     | (buistaplo | Automático     | Sectome local      |
|                     |                                                                                                    | Aplicación auxiliar de NetBIOS sobre  | Proporcions    | Iniciado   | Automático     | Servicio local     |
|                     |                                                                                                    | Aplicacion auxiliar IP                | Proporciona    | Iniciado   | Automático     | Sistema local      |
|                     |                                                                                                    | Aplicación del sistema COM+           | Administra I   |            | Manual         | Sistema local      |
|                     |                                                                                                    | C Apple Mobile Device                 | Provides the   |            | Deshabilitado  | Sistema local      |
|                     |                                                                                                    | ArcGIS License Manager                |                |            | Deshabilitado  | Sistema local      |
|                     |                                                                                                    | Archivos sin conexión                 | El servicio d  | Iniciado   | Automático     | Sistema local      |
|                     |                                                                                                    | Asignador de detección de topología   | Crea un ma     |            | Manual         | Servicio local     |
|                     |                                                                                                    | Asignador de extremos de RPC          | Resuelve ide   | Iniciado   | Automático     | Servicio de red    |
|                     |                                                                                                    | Audio de Windows                      | Administra     | Iniciado   | Automático     | Servicio local     |
|                     |                                                                                                    | AuthenTec Fingerprint Service         | Provides ap    | Iniciado   | Automético     | Sistema local      |
|                     |                                                                                                    | Ayuda del Panel de control de Inform  | Este servicio  |            | Manual         | Sistema local      |
|                     |                                                                                                    | BranchCache                           | Este servicio  |            | Manual         | Servicio de red    |
|                     |                                                                                                    | Bnilo adaptable                       | Supervisa Io   |            | Manual         | Servicio local     |
|                     |                                                                                                    | G BrYNSvc                             |                |            | Deshabilitado  | Sistema local      |
|                     |                                                                                                    | Captura SNMP                          | Recibe men_    |            | Manual         | Servicio local     |
|                     |                                                                                                    | Centro de seguridad.                  | El servicio W  | Iniciado   | Automático (I_ | Servicio local     |
|                     |                                                                                                    | Cliente de directiva de grupo         | Este servicio  | Iniciado   | Automático     | Sistema local      |
|                     |                                                                                                    | Cliente de seguimiento de vinculos dí | Mantiene lo-   | Iniciado   | Automático     | Sistema local      |
|                     |                                                                                                    | Cliente DHCP                          | Registra y ac  | Iniciado   | Automático     | Servicio local     |
|                     |                                                                                                    | Cliente DNS                           | El servicio Cl | Iniciado   | Automático     | Servicio de red    |
|                     |                                                                                                    | Cliente web                           | Habilita los   |            | Manual         | Servicio local     |
|                     |                                                                                                    | Cola de impresión                     | Carga archiv   | Iniciado   | Automático     | Sistema local      |
|                     |                                                                                                    | Compilador de extremo de audio de     | Administra L.  | Iniciado   | Automático     | Sistema local      |

En el apartado de instalación de Geonetwork explicaremos como cargarlo desde la pestaña de administración del servidor "Tomcat Manager". El programa lo integran un módulo de gestión de los datos en Internet y una base de datos dónde se almacenan estos datos. La base de datos utilizada desde el nodo central de la IDE Andalucía también es de software libre y se trata de PostgreSQL. La base de datos debe instalarse previamente al programa Geonetwork.

#### Instalación de la Base de datos PostgreSQL: Esta base de datos se puede descargar desde la siguiente ruta:

### http://www.enterprisedb.com/postgresql-945-installers-win32?ls=Crossover&type=Crossover

Lo primero que tenemos que hacer al instalar la base de datos PostgreSQL, es tener en cuenta si existe otra base de datos PostgreSQL instalada con anterioridad en el PC. En caso que exista otra, debemos indicarle un puerto distinto al que nos ofrece por defecto (puerto 5432) en el proceso de instalación. Para la instalación de la base de datos, seguiremos los pasos que nos marca el asistente de instalación, hasta la finalización del proceso. Una vez finalizado éste, para el correcto funcionamiento de la misma, tendremos en cuenta los siguientes puntos.

Al igual que en el caso anterior del "Apache Tomcat", es necesario tener iniciado el servicio correspondiente a PostgreSQL. Para ello accedemos a los servicios activos por medio de la siguiente ruta: "*Panel de control\Todos los elementos de Panel de control\Herramientas administrativas*" y accedemos al enlace directo "*Servicios*". Localizamos el servicio correspondiente a "*postgresql-9.4*" y lo activamos, caso que no lo estuviera. En el caso que no se encuentre este servicio (*postgresql-9.x*) se debería reinstalar el programa. Una vez localizado el servicio, hacer doble clic sobre él y seleccionar la segunda pestaña ("Iniciar sesión"). En esa pestaña hay que seleccionar la primera opción, "Cuenta del sistema local" y pulsar después los botones "Aplicar" y "Aceptar". Con esto ya se podrá crear el servidor PostgreSQL de la versión 9.4. El resultado se muestra en la siguiente imagen:

## JIE DE SEVILLA 2015

| Convert()     Popretes     Popretes | Displat Technical<br>The Constant Constant                                    | Properties Statistics                                       | Dependencies Dependents                                                                                                    |   |
|----------------------------------------------------------------------------------------------------|-------------------------------------------------------------------------------|-------------------------------------------------------------|----------------------------------------------------------------------------------------------------|---|
|                                                                                                    | Enverse (0)<br>PertyretQ 6.3 (InselventS+12)<br>PertyretQ 6.3 (InselventS+12) | Propries<br>No proprias are available<br>2<br>2<br>3QL pane | New Server, Registration  Protecties      Social Server, Registration      Note Server, Registration      Note Server, Registration      Note Server, Registration      Note Server, Registration      Social Servers      Servers      Se | × |

Una vez instalado el programa, debemos configurarlo para que cumpla los requisitos formales que necesitará Geonetwork cuando lo instalemos.

Lo primero que haremos será crear la base de datos en PostgreSQL donde se almacenarán nuestros metadatos. Para ello, desde la interfaz de usuario de PostgreSQL, llamada "pgAdmin III", crearemos un nuevo usuario. Nos podremos en el apartado "Login Roles", tal como muestra la siguiente imagen y con el botón derecho del ratón le daremos a la opción "New Login Role", donde complementaremos los campos requeridos.

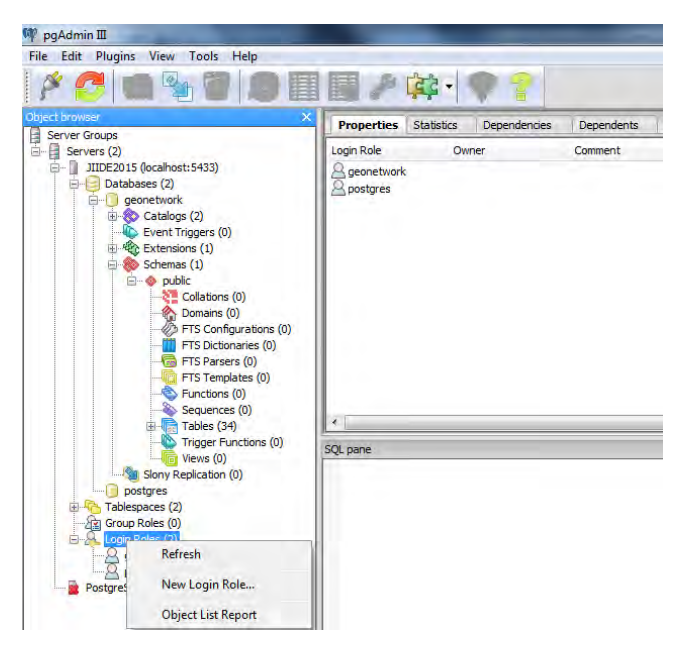

En las siguientes imágenes se muestra el contenido accesible tras acceder a la opción "New Login Role".

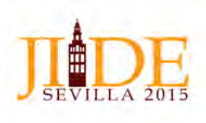

| ier .                                                                                                    | × Properties Statistics                                                                                          | Dependencies Dependents                                                                                                    |
|----------------------------------------------------------------------------------------------------|----------------------------------------------------------------------------------------------------|----------------------------------------------------------------------------------------------------|
| ers (2)                                                                                                    | Login Bole                                                                                                    | wher Comment                                                                                                    |
| IIIDE2015 (localhost: 5433)                                                                                                    | 8 geonetwork                                                                                                    |                                                                                                    |
| Databases (2)                                                                                                    | A postgres                                                                                                    |                                                                                                    |
| - Catalogs (2)                                                                                                    |                                                                                                    | Properties Definition Role privileges Role membership Variables Se                                                                                                    |
| <ul> <li>Event Triggers (0)</li> <li>Extensions (1)</li> </ul>                                                                                                    |                                                                                                    | Role name geonetwork                                                                                                    |
| 🖃 🏀 Schemas (1)                                                                                                    |                                                                                                    | OID                                                                                                    |
| Collations (0)                                                                                                    |                                                                                                    |                                                                                                    |
| Domains (0)     FTS Configurations (0)                                                                                                    |                                                                                                    |                                                                                                    |
| FTS Dictionaries (0)                                                                                                    |                                                                                                    |                                                                                                    |
| FTS Parsers (0)<br>FTS Templates (0)                                                                                                    |                                                                                                    |                                                                                                    |
| Functions (0)                                                                                                    |                                                                                                    | Comment                                                                                                    |
| Tables (34)                                                                                                    |                                                                                                    |                                                                                                    |
| Trigger Functions (0)                                                                                                    | SQL pane                                                                                                    |                                                                                                    |
| Slony Replication (0)                                                                                                    |                                                                                                    |                                                                                                    |
| bostgres<br>Tablespaces (2)                                                                                                    |                                                                                                    |                                                                                                    |
| Group Roles (0)                                                                                                    |                                                                                                    |                                                                                                    |
| eonetwork                                                                                                    |                                                                                                    | Use Slony                                                                                                    |
|                                                                                                    |                                                                                                    | Help OK Can                                                                                                    |
| osigresqe sis (localitosi: s452)                                                                                                    |                                                                                                    |                                                                                                    |
| II<br>Plugins View Tools Help                                                                                                    |                                                                                                    | • •                                                                                                    |
| Tugins View Tools Help                                                                                                    | X Properties Statistics<br>Login Rie Dwr                                                                         | Dependents<br>rer Comment                                                                                                    |
| I<br>Plugins View Tools Help<br>I I I I I I I I I I I I I I I I I I I                                                                                                     | X<br>Properties Statistics<br>Login Rie Owr<br>& geonetwork                                                      | Dependents rer Comment                                                                                                    |
| I<br>Plugins View Tools Help<br>I<br>I<br>I<br>I<br>I<br>I<br>I<br>I<br>I<br>I<br>I<br>I<br>I<br>I<br>I<br>I<br>I<br>I<br>I                                                                                                    | Properties Statistics     Login Role Owr     geonetwork     postgres                                             | Dependentes Dependents<br>rer Comment<br>New Login Role                                                                                                    |
| ugins View Tools Help<br>(2)<br>E2015 (ocalhost:5433)<br>Databases (2)<br>geonetwork<br>E2015 (ocalhost:6433)<br>Databases (2)<br>geonetwork                                                                                                    | X<br>Properties Statistics<br>Login Role Own<br>geonetwork<br>postgres                                           | Dependendes Dependents<br>rer Comment<br>Propertes Definition Role privleges Role membership Variables Self                                                                                                    |
| Utugins View Tools Help<br>Utugins View Tools Help<br>Utugins View Tools Help<br>Utugins View Tools Help<br>Utugins ()<br>Detabases (2)<br>Utugins (2)<br>Detabases (2)<br>Utugins (2)<br>Utugin  | Properties     Statistics       Login Rale     Own       Openetwork     Openetwork       Opstyres     Openetwork | Dependencies Dependents<br>ver Comment<br>Properties Definition Role privileges Role membership Variables Se if<br>Password                                                                                            |
| ugins View Tools Help<br>ps<br>(2)<br>E2D15 (acalhost:5433)<br>Databases (2)<br>⊕ Catalogs (2)<br>⊕ Catalogs (2)<br>⊕ Extent Triggers (0)<br>⊕ Extentisons (1)<br>⊕ Schemas (1)<br>⊕ Gobelic                                                                                                    | Properties Statistics     Login Role Own     Genertwork     postgres                                             | Dependendes Dependents<br>rer Comment<br>Properties [Definition] Role                                                                                                    |
| ugins View Tools Help<br>ps<br>(2)<br>Catlo (localhost:5433)<br>Obtabases (2)<br>genetwork<br>Catalogs (2)<br>We Extensions (1)<br>Schemas (1)<br>Catalogs (2)<br>Control (1)<br>Catalogs (2)<br>Catalogs (2)<br>C                | Properties Statistics<br>Login Rale Owr<br>geonetwork<br>postgres                                                | Dependencies Dependents  Per Comment  Properties Definition Role  Properties Definition Role privileges Role membership Variables Se  Password Password Password Account expires II4/10/2015  *                        |
| Ungins View Tools Help Ungins View Tools Help Ungins View Tools Help Ungins View Tools Help Ungins View Tools (0) Ungins (0) Ungins                                                                                                    |                                                                                                    | Dependencies Dependents<br>ner Comment<br>Properties Definition Role aniveleges Role membership Variables Se of<br>Password examples Role membership Variables Se of<br>Password (again)<br>Account expires 14/10/2015 |
| urgins View Tools Help<br>urgins View Tools Help<br>(2)<br>Distbases (2)<br>penetwork<br>← Catalog (2)<br>← Event Triggers (0)<br>← Dotalog (2)<br>← Dotalog (2)<br>← Dotalog                                       | Properties Statistics     Login Role Own     Geonetwork     postgres                                             | Dependents per Comment  New Login Role  Propertes [Definition Role membership Variables Set Password Password Password (again) Account expires I 14/10/2015  Connection Limit                                          |
| Urgins View Tools Help<br>Urgins View Tools Help<br>Dealbases<br>(2)<br>Dealbases (2)<br>Dealbases (2)<br>Catalogs (2)<br>Catalogs (2)<br>Catalogs (2)<br>Catalogs (1)<br>Catalogs (1)<br>Catalo                  | Properties Statistics     Login Role Owr     Owr     ponetwork     postgres                                      | Dependents Dependents Per Comment New Login Role.  Password Password Password Account expires 14/10/2015 * Connection Limit                                                                                            |
| lugins View Tools Help<br>lugins View Tools Help<br>Databases (2)<br>Gatabases (2)<br>Gatabases (2)<br>Gatabases (2)<br>Gatabases (2)<br>Catalog (2)<br>Catalog (2) | Properties Statistics     Login Role Own     geonetwork     postgres                                             | Dependents Dependents Per Comment  New Login Role.  Password  Password  Account expires I4/10/2015  Connection Limt                                                                                                    |
| Lugins View Tools Help<br>Lugins View Tools Help<br>(2)<br>E2015 (locahost:5433)<br>Databases (2)<br>© controck<br>© Catalogs (2)<br>© controck<br>© Catalogs (2)<br>© controck<br>© Catalogs (2)<br>© controck<br>© Catalogs (2)<br>© Catalogs (2)<br>© Catalogs (0)<br>© Catalogs (0)<br>© FTS Configurations (0)<br>© FTS Parsers (0)<br>© FTS Parsers (0)<br>©                                                                                         | X Properties Statistics Login Role Own geonethork postgres                                                       | Dependents Dependents Properties Definition Rale privileges Role membership Variables Sel Prosenord (again) Account expires 14/10/2015 * Connection Limit                                                              |
| Uugins View Tools Help<br>Uugins View Tools Help<br>Uugins View Tools Help<br>Uugins View Tools Help<br>Uugins View Tools Help<br>Uugins View Tools Help<br>Uugins View Tools Help<br>Uugins View Tools Help<br>Uugins View Tools Help<br>Uugins View Tools Help<br>Uugins View Tools Help<br>Uugins View Tools Help<br>Uugins View Tools Help<br>Catalogs (2)<br>Uugins View Tools Help<br>Catalogs (2)<br>Catalogs (2)<br>Catalogs (2)<br>Catalogs (2                                                         | X Properties Statistics Login Role Owr geonetwork postgires SQL pane                                             | Dependentis Dependents rer Comment Comment Propertes Definition Role Password Password Connection Limt                                                                                                    |
| Ungins View Tools Help<br>Ungins View Tools Help<br>ups<br>(c)<br>22015 (ocalhost:5433)<br>Databases (2)<br>© controok<br>© Catalog (2)<br>© Contalog (2)<br>© Contalog (2)<br>©                                                      |                                                                                                    | Dependencies Dependents<br>rer Comment<br>Properties Definition Role privileges Role membership Variables Sel<br>Password Gagan)<br>Account express 14/10/2015                                                         |
| ygins View Tools Help<br>pe<br>(2)<br>Catabases (2)<br>Genetwork<br>Catabases (2)<br>Genetwork<br>Catabases (2)<br>Genetwork<br>Catabases (2)<br>Catabases (2)<br>Catabases (2)<br>Catabases (2)<br>Contentions (0)<br>Contentions (0)<br>FITS Configurations (0)<br>FITS Configurations (0)<br>FITS Configurations (0)<br>FITS Configurations (0)<br>FITS Configurations (0)<br>FITS Configurations (0)<br>FITS Configurations (0)<br>FITS Templates (0)<br>FITS Templates (0)<br>FITS Templates (0)<br>FITS Templates (0)<br>FITS Templates (0)<br>FITS Templates (0)<br>FITS Templates (0)<br>FITS Templates (0)<br>FITS Particulars (0)<br>FITS Particulars (0)<br>FITS Configurations (0)<br>FITS Templates (0)<br>FITS Templates (0)<br>FITS Templates (0)<br>FITS Templates (0)<br>FITS Particulars (0)<br>FITS Particulars (0)<br>FITS Particulars (0)<br>FITS Configurations (0)<br>FITS Configurations (0)<br>FITS Configurati                                                                                                    | Properties Statistics Login Role Own geonetwork postgres SQL pane                                                | Dependents Dependents Dependents Dependents Dependents Definition Role  Properties Definition Role privileges Role membership Variables Se  Password Password (agan) Account expires 14/10/2015 * Connection Limt      |
| Urgins View Tools Help  ps (2) E2015 (ocalhost:5433) Databases (2) genetwork Catalogs (2) Catalogs (2) Catalogs (2) Catalogs (2) Catalogs (2) Catalogs (2) Containes (0) Catalogs (2) Containes (0) Catalogs (2) Catalogs (2) Cat                                                                                                    |                                                                                                    | Dependents per Comment  New Login Role  Password Password Account expires I4/10/2015 Connection Limit                                                                                                    |
| y<br>)<br>)<br>)<br>)<br>)<br>)<br>)<br>)<br>)<br>)<br>)<br>)<br>)                                                                                                    |                                                                                                    | Dependents per Comment  New Login Role.  Password  Password  Account expires  14/10/2015  Connection Limit                                                                                                    |

Tras la instalación del programa PostgreSQL y la creación del nuevo usuario, crearemos la base de datos dónde se almacenarán los metadatos, que será la enlazada con el programa Geonetwork. Desde el apartado "Databases" de la interfaz "pgAdmin III" y con el botón derecho le daremos a la opción "New Database...", tal y como muestra la siguiente imagen:

| File Edit Plugins View Tools Help                                                |                            |            | • ?              |                                            |
|----------------------------------------------------------------------------------|----------------------------|------------|------------------|--------------------------------------------|
| bject browser X                                                                  | Properties                 | Statistics | Dependencies     | Dependents                                 |
| Servers (2)                                                                      | Database                   | Ow         | ner              | Comment                                    |
| JIIDE2015 (localhost:5433)     Database     Refresh     New Database     Renortr | 🧻 geonetwork<br>😰 postgres | geo<br>pos | network<br>tgres | default administrative connection database |

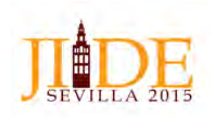

Rellenamos los campos que nos ofrece la interfaz, que son la que se ofrecen en las siguientes imágenes, teniendo en cuenta que la codificación UTF8 resulta fundamental para el correcto funcionamiento de la base de datos.

| Edit Plugins View Tools Help                                                                                                    |                                                                                                    |                                                                                                    |      |
|----------------------------------------------------------------------------------------------------|----------------------------------------------------------------------------------------------------|----------------------------------------------------------------------------------------------------|------|
| 6 6 8 6 8 6                                                                                                    | - 🗊 🥕 📢 📲                                                                                                   |                                                                                                    |      |
| browser X                                                                                                    | Properties Statistics                                                                                       | Dependencies Dependents                                                                                                    | -    |
| Servers (2)                                                                                                    | Database Owne                                                                                               | r Comment                                                                                                    | _    |
| JIIDE2015 (localhost:5433)                                                                                                    | geonetwork geon                                                                                             | New Database                                                                                                    | *    |
| Databases (2)                                                                                                    | gepostgres postg                                                                                            | Properties Definition Variables Privileges Security Labels SOL                                                                                                    |      |
| ⊕-⊗ Catalogs (2)                                                                                                    |                                                                                                    | Name geopetwork                                                                                                    |      |
| Event Triggers (0)                                                                                                    |                                                                                                    | Hand Banketer                                                                                                    |      |
| Extensions (1)     Schemas (1)                                                                                                    |                                                                                                    | OID                                                                                                    |      |
| 🖻 🚸 public                                                                                                    |                                                                                                    | Owner geonetwork                                                                                                    | -    |
| Collations (0)                                                                                                    |                                                                                                    |                                                                                                    |      |
| FTS Configurations (0)<br>FTS Dictionaries (0)                                                                                                    |                                                                                                    |                                                                                                    |      |
| FTS Templates (0)                                                                                                    |                                                                                                    |                                                                                                    |      |
| Tables (34)                                                                                                    | 1                                                                                                    |                                                                                                    |      |
| Trigger Functions (0)                                                                                                    | SQL pane                                                                                                    | Comment                                                                                                    |      |
| Views (0)                                                                                                    |                                                                                                    |                                                                                                    |      |
| - 0 postgres                                                                                                    |                                                                                                    |                                                                                                    |      |
| H Tablespaces (2)                                                                                                    |                                                                                                    |                                                                                                    |      |
| E- Login Roles (2)                                                                                                    |                                                                                                    |                                                                                                    |      |
| geonetwork                                                                                                    |                                                                                                    |                                                                                                    | -    |
| PostgreSQL 9.3 (localhost:5432)                                                                                                    |                                                                                                    |                                                                                                    |      |
|                                                                                                    |                                                                                                    | Heip OK Car                                                                                                    | ncei |
|                                                                                                    |                                                                                                    |                                                                                                    |      |
| g <b>Admin II</b><br>Edit: Plugins: View Tools Help<br>Control I and Tools Help                                                                                                    |                                                                                                    | • •                                                                                                    |      |
| Admin III<br>Edit Plugins View Tools Help<br>Processor<br>Servers (2)<br>Servers (2)<br>Catalogs (2)<br>Schemas (1)<br>Extensions (1)<br>Schemas (1)<br>Catalogs (2)<br>Fis Dictionaries (0)<br>Fis Dictionaries (0)<br>Fis Dictionaries (0)                                                                                                    | X<br>Properties Statistics<br>Detabase Own<br>geonetwork geor<br>postgres post                              | Dependencies Dependents  Propertes Definition Variables Privileges Security Labels SQL Encoding UTF8 Template Tablespace <default tablespace=""> Collation Character type</default>                                                                                                    |      |
| Admin III<br>Edit Plugins View Tools Help<br>Prover Groups<br>Servers (2)<br>Catalogs (2)<br>Catalogs (2)<br>Extensions (1)<br>Catalogs (2)<br>Extensions (1)<br>Catalogs (2)<br>Fis Configurations (0)<br>Domains (0)<br>Fis Configurations (0)<br>Fis Fis Configurations (0)<br>Fis Configurations (0)<br>Fis Fis Configurations (0)<br>Fis Configurations (0)<br>Fis Configur                                                                                     | Properties Statistics     Detabase Own     geonetwork geor     postgres post                                | Dependencies Dependents  Peopertes Definition Variables Privileges Security Labels SQ.  Encoding UTF8  Template  Tablespace sdefault tablespace> Collation Character type Connection Limit -1                                                                                                    |      |
| Admin II<br>Edit: Plugins: View Tools Help<br>Formation<br>Servers (2)<br>JUE2015 (ocahost:5433)<br>Databases (2)<br>Catalogs (2)<br>Extensions (1)<br>Schemas (1)<br>Collations (0)<br>PTS Configurations (0)<br>PTS Profates (0)<br>PTS Profates (0)<br>PTS                            | Properties Statistics<br>Database Own<br>geonetwork geor<br>postgres post                                   | Dependencies Dependents                                                                                                    |      |
| Admin II<br>Edit Plugins View Tools Help<br>View Tools Help<br>Views Tools Help<br>Views Could<br>Servers (2)<br>UDED15 (locahost:5433)<br>Dotabases (2)<br>Catalogs (2)<br>Event Triggers (0)<br>Schemas (1)<br>Dotabases (1)<br>Collations (0)<br>FIS Dictionaries (0)<br>FIS Dictionaries (0)<br>FIS Dictionaries (0)<br>FIS Triggers (0)<br>FIS Dictionaries (0)<br>FIS Triggers (0)<br>FIS Dictionaries (0)<br>FIS Dictionaries (0)<br>FIS Dictio                                                               | Properties Statistics     Database Own     geonetwork geor     postgres post                                | Dependencies Dependents                                                                                                    |      |
| Admin II<br>Edit Plugine View Tools Help<br>Lerower<br>Servers (2)<br>Catalogs (2)<br>Catalogs (2)<br>Collations (0)<br>Domains (0)<br>PS Schemas (1)<br>Collations (0)<br>PS Schemas (1)<br>Collations (0)<br>PT S Dictionaries (0)<br>PT S Dictionaries (0)                                                                         |                                                                                                    | Dependencies Dependents                                                                                                    |      |
| Admin III<br>Edit Plugins View Tools Help<br>View Tools Help<br>View Tools Help<br>View Tools Help<br>View Tools Help<br>View Tools<br>Serves (2)<br>Califormic (2)<br>Schemas (1)<br>Schemas (1)<br>Schemas (1)<br>Schemas (1)<br>Schemas (1)<br>Schemas (1)<br>Schemas (1)<br>Schemas (1)<br>FIS Dictonaries (0)<br>FIS Dictonaries (0)<br>FIS Dictonaries (0)<br>FIS Schemas (0)<br>FIS Schemas (0)<br>FIS Schemas (0)<br>FIS Schemas (0)<br>FIS Schemas (0)<br>Soprescience (0)<br>Soprescience (0)<br>Sopresc                       | Properties Statistics     Database Own     geonetwork geor     postgres post                                | Dependencies Dependents  Dependencies Dependents  Properties Definition Variables Privileges Security Labels SQL Encoding UITP8 Template Tablespace <a href="mailto:commons.com">commons.com</a> Colation Character type Connection Limit -1                                                                                                    |      |
| Admin II<br>Edit: Plugins: View Tools Help<br>View Tools Help<br>View Tools Help<br>View Tools<br>Servers (2)<br>JUEDIS (locahost:5433)<br>U Dotabases (2)<br>Catalogs (2)<br>Event Tingers (0)<br>Catalogs (2)<br>Pris Configurations (0)<br>Pris Configurations (0)<br>Fris Pringtes (0)<br>Fris Prediction (0)<br>Fris Prediction (0)<br>Fri                                                         | X<br>Properties Statistics<br>Database Own<br>geonetwork geor<br>postgres post<br>postgres post<br>SQL pane | Dependencies Dependents   New Database.   Properties Definition Variables Privileges Security Labels SQL  Encoding UTF8  Template  Tablespace <a href="https://www.com/documents/abolasticstricton">https://www.com/documents/abolasticstricton</a> Collation  Character type  Connection Limit -1  Schema restriction                                                                                                    |      |
| Admin II<br>Edir Plugins View Tools Help<br>View Tools Help<br>View Tools Help<br>View Tools Help<br>View Tools Help<br>View Tools<br>Servers (2)<br>JUE2015 (scalhost:5433)<br>Databases (2)<br>Catalops (2)<br>Event Triggers (0)<br>Extensions (1)<br>Collations (0)<br>PTS Configurations (0)<br>PTS Trigger Functions (0)<br>FTS Protrailes (0)<br>FTS Protrailes (                                                 | Properties Statistics     Own     geonetwork geor     postgres post                                         | Dependencies       Dependents         Properties       Definition         Properties       Definition         Properties       Definition         Properties       Definition         Properties       Definition         Properties       Definition         Properties       Definition         Properties       Definition         Template                                                                                                    |      |
| Admin II<br>Edit Plugins View Tools Help<br>I torose<br>server Groups<br>Servers (2)<br>JUDE215 (localhost:5433)<br>Extensions (2)<br>Extensions (1)<br>Extensions (1)<br>Extens |                                                                                                    | Dependencies Dependents                                                                                                    |      |
| Admin II<br>Edit Plugins View Tools Help<br>View Tools Help<br>View Tools Help<br>View Tools<br>Servers (2)<br>UIDE2015 (localhost:5433)<br>Calabases (2)<br>Collations (0)<br>Domans (1)<br>Schemas (1)<br>Collations (0)<br>Domans (0)<br>PTS Dictionaries (0)<br>FTS Dictionaries (0)<br>FTS Templates (0)<br>FTS Templates (0)<br>FTS Te                                     | Properties Statistics     Database Own     geonetwork geor     postgres post                                | Dependencies       Dependents         Image: Comparison of the second second |      |
| Admin II<br>Edit: Plugins View Tools Help<br>View Tools Help<br>View Tools<br>Servers (2)<br>Diblezo15 (localhost:5433)<br>Diblezo15 (localhost:5433)<br>Diblezo15 (localhost:5433)<br>Diblezo15 (localhost:5433)<br>Diblezo15 (localhost:5433)<br>Diblezo15 (localhost:5433)<br>Diblezo15 (localhost:5433)<br>Diblezo15 (localhost:5433)<br>Diblezo15 (localhost:5433)<br>Diblezo15 (localhost:5432)<br>Diblezo15 (localhost:5432)<br>Diblezo15 (localhost:5432)<br>Diblezo15 (localhost:5432)<br>Diblezo15 (localhost:5432)<br>Diblezo15 (localhost:5432)                                                                                                    |                                                                                                    | Dependencies     Dependents       Image: Security Labels     SQL       Properties     Definition       Variables     Privileges       Security Labels     SQL       Encoding     UTP8       Template                                                                                                    |      |

Con lo anterior daremos por finalizada la instalación y configuración de la base de datos necesaria y ya sólo nos quedará instalar el programa Geonetwork.

### Instalación del programa Geonetwork:

Descargaremos el archivo "geonetwork.war" para poder desplegarlo en el servidor Tomcat desde la siguiente ruta: <u>http://sourceforge.net/projects/geonetwork/files/GeoNetwork\_opensource/v2.10.3/geonetwork.war/download</u> Para la instalación de Geonetwork seguiremos los siguientes pasos:

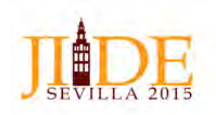

- 1.- Comprobar que el servidor está arrancado y acceder a la página de administración de Tomcat. Podéis acceder:
  - a.- Directamente desde la dirección: http://localhost:8080/manager/html
  - b.- Desde la ruta Inicio > Programas > Apache Tomcat 6.0 Tomcat6 > Tomcat Manager

| http:/             | /www.apache.or                                                                                                  | 9/                                   |                                                                                                    | _                  |                                   |               |                    |
|--------------------|----------------------------------------------------------------------------------------------------|--------------------------------------|----------------------------------------------------------------------------------------------------|--------------------|-----------------------------------|---------------|--------------------|
|                    |                                                                                                    |                                      | Gestor de Aplica                                                                                                    | ciones We          | b de Tomcat                       |               |                    |
| ansaiar            | 48                                                                                                    |                                      |                                                                                                    |                    |                                   |               |                    |
| untor              |                                                                                                    |                                      |                                                                                                    |                    |                                   |               |                    |
| istar Aplicacion   | 181                                                                                                    | A¥                                   | ida HTML de Gestor                                                                                                    |                    | Ayuda de Gestor                   |               | Estado de Servic   |
| plicaciones        |                                                                                                    |                                      |                                                                                                    |                    |                                   |               |                    |
| layoctoria         | Novere a Mottra                                                                                                 |                                      | Ejectinose                                                                                                    | Seatowes           | Domaridos                         |               |                    |
|                    | The second second second second second second second second second second second second second second second se |                                      |                                                                                                    | 1000               | Antanoar Patar Benavaar Benles    | LAL           |                    |
|                    | Wetcome bi Tomoat                                                                                               |                                      | Due                                                                                                    | 6                  | Expirer sesiones on babalara      | 30 minútoz    |                    |
|                    |                                                                                                    |                                      |                                                                                                    |                    | Ananwar Panat Sanaraat Bapter     | 140           |                    |
| Slaar              | Tamust Discumentation                                                                                           |                                      | true                                                                                                    | Ē.                 | Experier sestories Inv babalar a  | 30 minutoz -  |                    |
|                    |                                                                                                    |                                      | -                                                                                                    | _                  | Anancar Parat Recargar Replet     | IAI           |                    |
| bedenanaan         | Tomset Manager Applie                                                                                           | alise                                | bue.                                                                                                    | ì                  | Expirar sestones an trabajar a    | 30 minutos    |                    |
|                    |                                                                                                    |                                      |                                                                                                    |                    | Antancar Patar Recargar Replay    | par .         |                    |
| manauer            | Tomas Manager Applis                                                                                            | alize                                | true                                                                                                    | 4                  | Experier sessones ] um bubajar in | 30 minutes    |                    |
| a construction of  |                                                                                                    |                                      |                                                                                                    |                    |                                   |               |                    |
| Descleair dreston  | ó u erc/svo WAR localizado en per                                                                               | vider                                |                                                                                                    |                    |                                   |               |                    |
|                    |                                                                                                    | Тауноо                               | a de Contenio (opnimali:                                                                                                    |                    | 1                                 |               |                    |
|                    |                                                                                                    | URL US atch                          | vo de Configuración XML:                                                                                                    |                    |                                   |               |                    |
|                    |                                                                                                    |                                      | URL as WAR o Directorie:                                                                                                    |                    |                                   |               |                    |
|                    |                                                                                                    |                                      | Der                                                                                                    | plegar             |                                   |               |                    |
| Archivo-MAR & dail | plegar                                                                                                    |                                      |                                                                                                    |                    |                                   |               |                    |
|                    |                                                                                                    | Selectione ankiyo WAR                | rangan Examinar. No se ha                                                                                                    | seleccionado ningi | n ædava                           |               |                    |
|                    |                                                                                                    |                                      | [Despiegar]                                                                                                    |                    |                                   |               |                    |
|                    |                                                                                                    |                                      | and the second second s |                    |                                   |               |                    |
|                    |                                                                                                    |                                      |                                                                                                    |                    |                                   |               |                    |
| Diagnostics        |                                                                                                    |                                      |                                                                                                    | _                  |                                   |               |                    |
| neck to see II a   | web application has caused a                                                                                    | i memory leak on stop, reload        | er undepeoy                                                                                                    |                    |                                   |               |                    |
| Find leaks         | This diagrousac theo                                                                                            | k will trigger a full gaitsage colle | tion. Use d with extreme car                                                                                                    | thon on productio  | n systems:                        |               |                    |
|                    |                                                                                                    |                                      |                                                                                                    |                    |                                   |               |                    |
| información d      | le Servidor                                                                                                    |                                      |                                                                                                    |                    |                                   |               |                    |
| 1000               | ion de Tomcal                                                                                                   | Version JVM                          | Vendedor JV                                                                                                    | м                  | Nombre de SO                      | Versión de SO | Arquitectura de Sõ |
| vers               |                                                                                                    |                                      |                                                                                                    |                    |                                   |               |                    |

2.- En el apartado "Desplegar >Archivo WAR a desplegar" seleccionar el archivo "geonetwork.war" descargado y desplegarlo.

3.- Comprobar que en el listado de aplicaciones aparece la aplicación ya cargada

|                       |                                                                                                    | Gestor de Aplic                       | aciones We           | b de Tomcat                                                                                                    |                 |
|-----------------------|----------------------------------------------------------------------------------------------------|---------------------------------------|----------------------|----------------------------------------------------------------------------------------------------|-----------------|
| Weissaje:             | ja.                                                                                                    |                                       |                      | 19792 No.                                                                                                    |                 |
| Garan                 |                                                                                                    |                                       |                      |                                                                                                    | and provide the |
| HIM ASK MATHER        |                                                                                                    | AughtIM, depend                       |                      | Biptio and Contain                                                                                               | Edition and     |
| Anicuciones           | and the second second sec |                                       |                      | and the second second second second second second second second second second second second second second second |                 |
| forgetimite.          | Brenken a Brenken                                                                                                    | Decementer.                           | Sendence.            | Summer                                                                                                    |                 |
|                       | minester                                                                                                    |                                       | U.                   | American Color Hanapan Hanapan<br>  Teprin methods   an initian of St                                            |                 |
| unca                  | Reading Disconcerning (                                                                                                    | -                                     | u.                   | Annue Des Instan Innue<br>[type server ] to besid =                                                              |                 |
| amben.                |                                                                                                    |                                       | U.                   | énerie (200 linape lizikae<br>(ligne antres an talapes int) rendu                                                |                 |
| telesar               | Smalling Islam                                                                                                    | -                                     | ×.                   | Annew Paul Emissio Emissio<br>Fearly antern (Avystage) W. weinter,                                               |                 |
| mente                 | Training Manager Application                                                                                                    | 191                                   | 3                    | Anneae Fane Branga, Kryimpi-<br>L Rappa anneae Tre Salasi 2 10 Jonneae                                           |                 |
| Detallaar             |                                                                                                    |                                       | _                    |                                                                                                    |                 |
| and the second second | Security April 102/001201. No 2014/101                                                                                                    | Toyonthia M Contains Macrowell        |                      |                                                                                                    |                 |
|                       |                                                                                                    | USL de arches de l'instruction (bella |                      |                                                                                                    |                 |
|                       |                                                                                                    | UPL/Ar 1994 a Devateor                |                      |                                                                                                    |                 |
|                       |                                                                                                    | 100                                   | in the second second |                                                                                                    |                 |

Una vez instalado el programa, debemos tener una serie de consideraciones para el correcto funcionamiento:

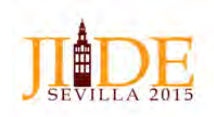

Geonetwork por defecto se instala con una base de datos propia y operativa, base de datos denominada H2. Como en nuestro caso hemos optado por trabajar con la base de datos PostgreSQL, le debemos indicar al programa que no utilice su base de datos H2 y que utilice la creada por nosotros en PostgreSQL. El proceso para ello es modificar el fichero de configuración donde está instalado el programa, fichero *"config.xml"*.

La ruta donde está el programa es:

"*C:* |*Users* |*usuario1089* |*Desktop* |*JIIDE2015* |*Programas* |*Tomcat6* |*webapps* |*geonetwork* |*WEB-INF*", donde la parte en color rojo es la ruta del disco o servidor donde se instale el programa. Desde esta ruta, llegaremos al archivo "config.xml" que modificaremos de la siguiente forma:

Poner a "false" la base de datos que está puesta a "true" por defecto (base de datos H2), de acuerdo a lo que se muestra en la siguiente imagen

| 🖌 C:\I | Users\u    | isuario1089\Desktop\JIIDE2015\Programas\Tomcat6\webapps\geonetwork\WEB-INF\config.xml - Notepad++ |
|--------|------------|---------------------------------------------------------------------------------------------------|
| Archiv | vo Ec      | litar Buscar Vista Codificación Lenguaje Configuración Macro Ejecutar Plugins Ventana ?           |
| 0      | <b>9</b> E | 🖻 💊 🎧 🕹   🕹 🏗 🗈   ⊃ c   🏔 🍇   🤘 🤘 📴 🖬 📳 💭 💽 🖉 🖉 💭 💌 🕞 🚟 🏭                                         |
| - eve  | nts.log    | 🕴 🔚 config.xml 🔀                                                                                  |
| 128    |            | folder. Migration to 2.4.3 to 2.5.0 will be in WEB-INF/classes/setup/sgl/migrate/2.4.3-to-2.5.0.  |
| 129    |            |                                                                                                   |
| 130    |            | During the migration process only the database will be migrated. Catalogue                        |
| 131    |            | administrator still need to migrate logos, data, thesaurus.                                       |
| 132    |            |                                                                                                   |
| 133    |            | Using an old database with a new instance is not recommended (check the log                       |
| 134    |            | on startup which display webapp version and database version).                                    |
| 135    |            |                                                                                                   |
| 136    |            | IIIIIIIIIIIIIIII WARNING IIIIIIIIIIIIIIIIII                                                       |
| 137    | -          | >                                                                                                 |
| 198    |            |                                                                                                   |
| 139    | 白          | <resources></resources>                                                                           |
| 140    | 白          | <resource enabled="false"></resource>                                                             |
| 141    |            | <name>main-dl</name>                                                                              |
| 142    |            | <pre><previder>jeeves.resources.dbms.ApacheDBCPool</previder></pre>                               |
| 143    | 白          | <config></config>                                                                                 |
| 144    |            | <user>admin</user>                                                                                |
| 145    |            | <pre><pre>cpassword&gt;gnos</pre></pre>                                                           |
| 146    |            | <driver>org.h2.Driver</driver>                                                                    |
| 147    |            | <pre><url>idbc:h2:geonetwork;LOCK_TIMEOUT=20000;DB_CLOSE_ON_EXIT=FALSE;MVCC=TRUE</url></pre>      |
| 148    |            | <pre><poolsize>33</poolsize></pre>                                                                |
| 149    |            | <validationquery>SELECT 1</validationquery>                                                       |
| 150    | -          |                                                                                                   |
| 151    | +          |                                                                                                   |
| 152    | 白          | </td                                                                                              |
| 153    |            | H2 database <a href="http://www.h2database.com/">http://www.h2database.com/</a>                   |
| 154    |            | When GeoNetwork don't use H2 database, the listener DBStarter                                     |
| 155    |            | section could be turned off (see web.xml).                                                        |
| 156    |            |                                                                                                   |
| 157    |            | Database is created according to jdbc url.                                                        |
| 158    |            |                                                                                                   |
| 159    |            | It may be relevant to turn on MVCC mode                                                           |
| 160    |            | http://www.h2database.com/html/advanced.html#mvcc                                                 |
| 161    | ÷          |                                                                                                   |
| 162    | 白          | <resource enabled="false"></resource>                                                             |
| 163    |            | <name>main-db</name>                                                                              |
| eXtens | ible Ma    | arkun Language file length : 52269 lines : 1522                                                   |

Poner a "true" la base de datos PostgreSQL creada por nosotros y cambiar los parámetros de conexión. En este ejemplo la base de datos está en el puerto 5433 como se comentó con anterioridad y el nombre de la base de datos, el usuario y la contraseña es "geonetwork".

La siguiente imagen muestra el estado en el que debe quedar el fichero una vez modificado:

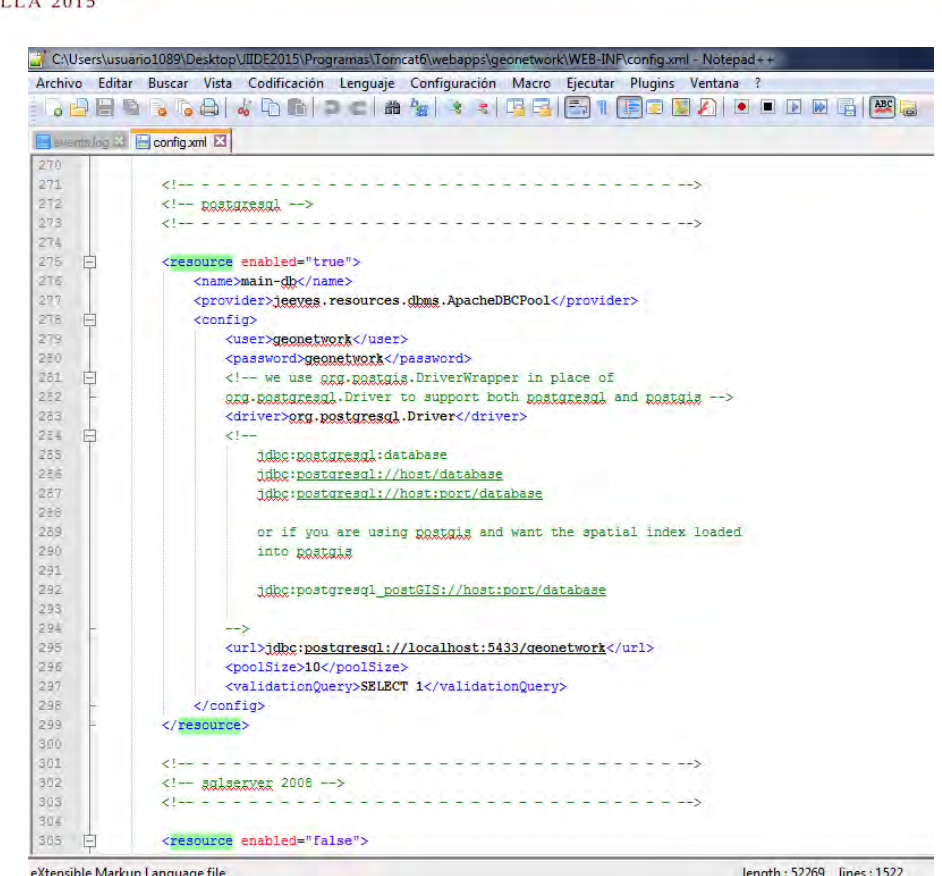

eXtensible Markup Language file

Una vez modificado este archivo, y para que los cambios surtan efecto hay que reiniciar el Apache Tomcat. Para ello procederemos como se comentó con anterioridad en el apartado "Instalación de Apache Tomcat", como aparece en la siguiente imagen:

| o Acción           | Ver Ayuda                                                  |                                      |                |          |                |                     |
|--------------------|------------------------------------------------------------|--------------------------------------|----------------|----------|----------------|---------------------|
|                    |                                                            |                                      |                |          |                |                     |
| ervicios (locales) | Servicios (locales)                                        |                                      |                |          |                |                     |
|                    | Apache Tomcat 6.0 Tomcat6                                  | Nombre                               | Descripción    | Estado   | Tipo de inicio | Iniciar sesión como |
|                    |                                                            | 🖾 Agente de directiva IPsec          | El protocolo   | Iniciado | Manual         | Servicio de red     |
|                    | <u>Detener</u> el servicio<br><u>Reiniciar</u> el servicio | Agente de Protección de acceso a red | El servicio d  |          | Manual         | Servicio de red     |
|                    |                                                            | 🖾 Agrupación de red del mismo nivel  | Permite la c   |          | Manual         | Servicio local      |
|                    |                                                            | Aislamiento de claves CNG            | El servicio Ai | Iniciado | Manual         | Sistema local       |
| Descripción:       | 🌼 Almacenamiento protegido                                 | Ofrece alma                          |                | Manual   | Sistema local  |                     |
|                    | Apache Tomcat 6.0.44 Server -<br>http://tomcat.apache.org/ | Apache MS4W Web Server               | Apache/2.2     | Iniciado | Automático     | Sistema local       |
|                    |                                                            | 🖏 Apache Tomcat 6.0 Tomcató          | Apache To      | Iniciado | Automático     | Sistema local       |
|                    |                                                            | Aplicación auxiliar de NetBIOS sobre | Proporciona    | Iniciado | Automático     | Servicio local      |
|                    |                                                            | Aplicación auxiliar IP               | Proporciona    | Iniciado | Automático     | Sistema local       |
|                    |                                                            | Aplicación del sistema COM+          | Administra I   |          | Manual         | Sistema local       |
|                    |                                                            | Apple Mobile Device                  | Provides the   |          | Deshabilitado  | Sistema local       |
|                    |                                                            | ArcGIS License Manager               |                |          | Deshabilitado  | Sistema local       |
|                    |                                                            | Archivos sin conexión                | El servicio d  | Iniciado | Automático     | Sistema local       |
|                    |                                                            | Asignador de detección de topología  | Crea un ma     |          | Manual         | Servicio local      |

Con esta modificación y una vez reiniciado el servicio, el programa Geonetwork crea las tablas de la base de datos automáticamente.

De forma opcional, podemos configurar el programa Geonetwork al idioma español, modificando los ficheros "C: Users usuario1089 Desktop JIIDE2015 Programas Tomcat6 webapps geonetwork WEB-INF/config.xml" "C: Users usuario 1089 Desktop JIIDE 2015 Programas Tomcat6 webapps geonetwork index.html". En е

ambos casos al editar los ficheros modificaremos el idioma sustituyendo "eng" por "spa".

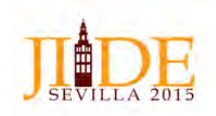

d) Carga de metadatos en el programa Geonetwork y publicación vía Internet: Una vez hemos completados las tareas previas, es decir generación de metadatos, validación de los mismos e instalación de los programas necesarios, la parte final para la preparación del nodo IDE local es la carga de los metadatos creados en el programa Geonetwork y su publicación.

Para ello, desde el propio programa, al que se accede tecleando <u>http://localhost:8080/geonetwork</u> en cualquier navegador y una vez logados con nuestro usuario y clave, accederemos al módulo administración. Desde este módulo y desde la opción "Importar, exportar y cosechar" le daremos a la opción "Insertar metadatos XML". Desde aquí y con la función exploración, buscaremos el fichero XML en la unidad de red o disco dónde se encuentre y una vez localizados le daremos a la opción "Insertar". El programa lo inserta en la base de datos con un identificador correlativo y único.

Cada metadato se le asignará un grupo de usuarios al que pertenecerá esa ficha de metadatos y opcionalmente una categoría.

Una vez cargado el metadato tenemos la opción de editarlo y actualizar alguno de los datos que contiene si fuera necesario.

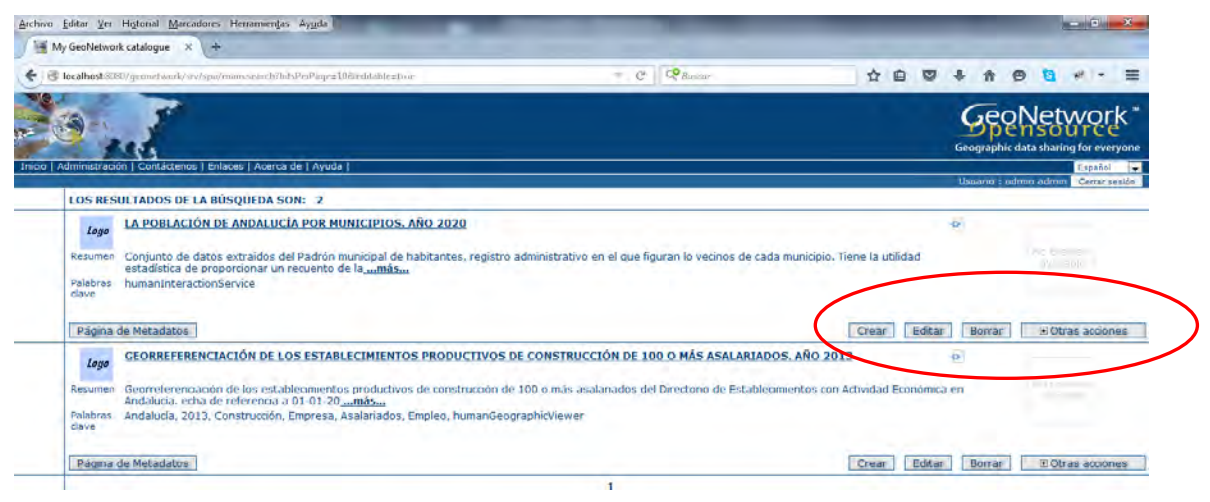

Con el procedimiento anterior hemos añadido el metadato a la base de datos. El punto final del proceso es publicarlo, teniendo en cuenta que tenemos diferentes opciones a la hora de su publicación.

Para publicar un metadato, desde la pestaña de "Administración" de Geonetwork, accedemos al conjunto de metadatos por medio de la opción "Mis metadatos". Desde aquí nos mostrará la totalidad de metadatos que existen en la base de datos. Una vez localizado el que nos interesa y por la pestaña "Otras acciones" y "Privilegios", tal y como se ve en la imagen siguiente, accedemos al menú que permite publicar en internet y las características de esta publicación.

|                                                                                                    |          |                                    |                                                                            | Geographic data sharing for everyon                |  |
|----------------------------------------------------------------------------------------------------|----------|------------------------------------|----------------------------------------------------------------------------|----------------------------------------------------|--|
| Inco   Administración                                                                                           | Cantácte | vox   Enfances   Acarca de   Ayuda |                                                                            | Españal Españal Juweno i sidmin admin Cenar secio. |  |
| Vista predefinida<br>Per grage<br>150 Minimum<br>150 Cota<br>150 Al<br>150 Al<br>150 Al<br>Narkagu<br>Metadetos | Loge     | GUAR EMBER BORNE                   | BOteasi accores<br>Envitados<br>Casolos<br>Empezar Vensonado<br>Crear Injo |                                                    |  |

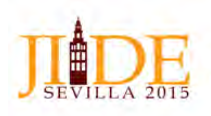

Una vez en este menú, activaremos aquellas características en las que estemos interesados.

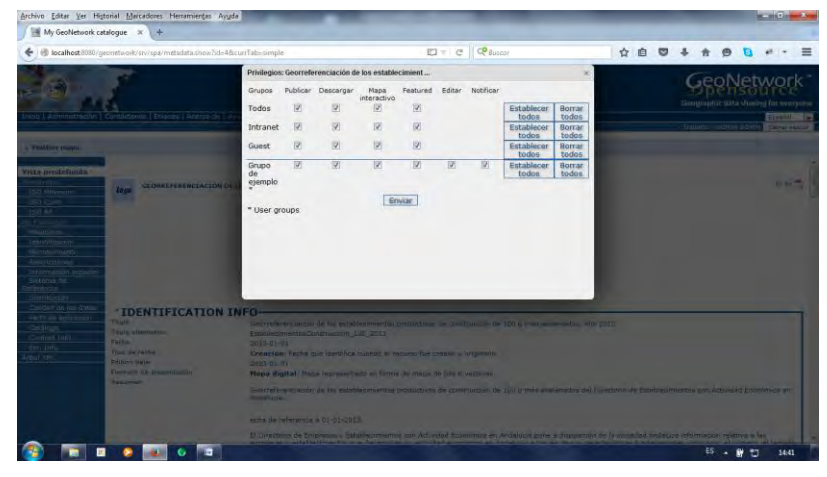

### Creación de un metadato con Geonetwork

A continuación vamos a indicar los pasos necesarios para crear una ficha de metadatos desde Geonetwork: 1.- El catálogo Geonetwork tiene varias formas de visualización vamos a explicar cómo se da de alta un metadato desde la vista por defecto y desde la vista en HTML5. Los accesos a las dos vistas son las siguientes URL:

 Vista por defecto:
 http://localhost:8080/geonetwork/srv/spa/main.home

 Vista en HTML:
 http://localhost:8080/geonetwork/srv/spa/search

2.- Crear un nuevo metadato desde la vista por defecto.

2.1.- Una vez logado (usuario: admin / password: admin) Se accede a la pestaña de administración

| Tricle Administración   Contectenos   Enlaces   Acerca de   Ayu                                                                                                    | 64                                                                                                    |
|----------------------------------------------------------------------------------------------------|----------------------------------------------------------------------------------------------------|
| Núsqueda Simple Missueda Avanzada                                                                                                    | a Mostrar mapa                                                                                                    |
| 20067<br>IPAIS/RECIÓN7<br>@ @ @ @ @ I<br>- Cualquiera - V<br>Buscar<br>Witcar                                                                                                    | BÚSQUEDA DE SERVIDORES DE MAIRAS, INFORMACIÓN GEOGRÁFICA, INÁGENES DE SATÉLITES<br>LAS NETAS DE GEONETWORK SON:<br>• Mejorar el acceso a loc datos y facilitar la integración de los mesmos (interopurabilidad)<br>• Andar en latoma de decisionalismicinas (en torror) el desarrollo aconación<br>• entratos de latoma de decisionalismicinas (en torror) el desarrollo aconación<br>• entratos de los desarrollos aconación<br>• entratos de la información desgrafica<br>El proyecto GeoNetivenit opensource promuene que se comparta la información ternádica y georefere |
| Addisarome<br>Adulta Silen<br>Caso de Vac. Nuevas prieticas<br>Organizato de datos<br>Organizato de datos<br>Organizato de datos<br>Petrolografilas<br>Nagais Su prificios<br>Nagais Su prificios<br>Nuestras fisicias<br>Orbos recursos de información<br>Petrolografilas |                                                                                                    |

2.2.- Previamente a la creación de un metadato es necesario añadir las plantillas de los metadatos, para ello desde el apartado Metadatos & Plantilla de metadatos > Ordenar Plantillas se seleccionan todas las plantillas (bastaría solo con la ISO19139 aunque no está de más verlas todas) y se le da al botón añadir plantillas.

| Ordenar plantillas              | Ordenar sus planbilas                                                              |                                                |
|---------------------------------|------------------------------------------------------------------------------------|------------------------------------------------|
| ØAAadir plantillas y ejemplos   | Select schemas :<br>dublimeran<br>factore<br>focile 115<br>30:16:115<br>recitatore | Añadir plantilias   Madir metadatos de ejemplo |
| 🧊 Importar, exportar y cosechar |                                                                                    |                                                |
| Insertar metadatos XML          | Importación de un fichero XML de Metadatos                                         |                                                |

2.3.- Una vez añadidas las plantillas se añade un nuevo metadato y se selecciona una plantilla y un grupo de usuarios al que se le va a asociar la ficha de metadatos. La plantilla que seleccionaremos será *"(iso19139) Template for vector data in ISO19139 (preferred!)"* 

| Plantilla de metadatos (iso19139) Template for Vector data in ISO19139 (preferred 💌 |
|-------------------------------------------------------------------------------------|
| Grupo de usuarios Grupo de ejemplo 💌                                                |
| Atrás Crear                                                                         |
|                                                                                     |
|                                                                                     |
|                                                                                     |
|                                                                                     |
|                                                                                     |

2.4.- Para la creación del metadato hay varias vistas de las etiquetas a rellenar: Vista predefinida, Por grupo (ISO Minimun, ISO Core, ISO All, By Package e incluso vista INSPIRE (para esta última hay que activarla desde el menú configuración del sistema). También se puede editar el metadato en vista XML.

| Vista predefinida        |      |
|--------------------------|------|
| Por grupo                |      |
| ISO Minimum              | La   |
| ISO Core                 | -    |
| ISO All                  |      |
| By Package               |      |
| Metadatos                |      |
| Identificación           |      |
| Mantenimiento            |      |
| Restricciones            |      |
| Información espacial     |      |
| Sistema de<br>Referencia |      |
| Distribución             |      |
| Calidad de los datos     |      |
| Perfil de aplicación     | TH   |
| Catálogo                 | Tin  |
| Content Info             | Roc  |
| Ext. Info                | Eat  |
| Árbol XML                | ESTA |

3.- Crear un metadato desde la vista Geonetwork HTML5

3.1.- Seleccionar la pestaña catálogo y desplegar el menú "Otras acciones" seleccionando la opción "Metadatos nuevo"

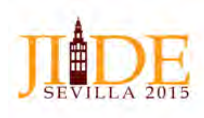

| BROWSE >>> SEARCH RESULTS                                                               | □ Online data □ Data for download □ No direct download                                                                                                    | investra (p.e. 0.6. Avanzalia)                                                                                                    |
|-----------------------------------------------------------------------------------------|----------------------------------------------------------------------------------------------------|----------------------------------------------------------------------------------------------------|
| FILTER<br>Palaforse (how<br>boundaries (1)<br>Word (3)<br>Payee<br>Company de dator (4) | Tonylan for View Anin In 2001929 gentlered)      Tonylan for View Anin In 2001929 gentlered)      Tonylan for View Anin In 2001929 gentlered)      Wold, Roussian Anadard is the preferred metadata standard to use if framer what templates to start web, use      Wold, Roussians      Downlered      Downlered      Downl | NUMERAND         VECHTAN         22           Image: Section of the section of the sectio |
|                                                                                         | The state                                                                                                    |                                                                                                    |

3.2.- Al igual que en la anterior vista se selecciona la plantilla y se asigna a un grupo de usuarios

| <u> </u>                                                              | 📋 Orline data 📋 Data for dewaload 🛄 18                                                                                                    | o dirett download                                                                                                    |                                       | maarini oo oo toomida |
|-----------------------------------------------------------------------|----------------------------------------------------------------------------------------------------|----------------------------------------------------------------------------------------------------|---------------------------------------|-----------------------|
| + II. TEA                                                             |                                                                                                    | record to a research                                                                                                    | STREET.                               | COLOR M               |
| Eduktor (Morq<br>Kozania)<br>(Metali<br>Vieta)<br>(Simmin de dater () | Timpling Bir Ver      Type (20) SILT on of      Type (20) SILT on of      Type (20) SILT on      Type (20) SILT on      Type (20) | Virtic         Educe           Provide Stars and Evidence in COVERD (on Manageria)         BMD111           Provide Stars and Evidence in COVERD (on Manageria)         BMD1111           Provide Stars and Evidence in COVERD (on Manageria)         BMD1111           Provide Stars and Evidence in COVERD (on Manageria)         BMD1111           Stars and Stars and Stars | * * * * * * * * * * * * * * * * * * * | Res<br>are            |
| The second Landson of                                                 | Grave de apereiro                                                                                                    | _ow ).                                                                                                    | C Carona                              |                       |